## Clearing the Cache in Firefox 2.0 (PC's only)

- 1. Click Tools.
- 2. Select Options.

HomePage - Northern District of Illinois - U.S. Courts - Mozilla Firefore <u>B</u>ookmarks Tools <u>F</u>ile Edit View History Web § Ctrl+K Β Downloads Ctrl+J P Getting Started 🔂 Latest Headlines <u>A</u>dd-ons Java Console Error Console Page Info Clear Private Data... Ctrl+Shift+Del Options...

- 3. Click the **Advanced** tab.
- 4. Click Clear Now.
- 5. Click OK.

| Į į            | <u> </u>   |              |             | 6        |          | iñ.       |    |
|----------------|------------|--------------|-------------|----------|----------|-----------|----|
| I              |            |              |             |          |          | 2000      | -( |
| Main           | Tabs       | Content      | Feeds       | Privacy  | Security | Advanced  |    |
| neral 🚺        | Vetwork (  | Jpdate Enci  | ryption     |          |          |           |    |
| -              |            |              |             |          |          |           |    |
| - Conne        | ection     |              |             |          |          |           |    |
| Config         | jure how F | irefox conne | cts to the  | Internet |          | Settings. |    |
| Casha          |            |              |             |          |          |           |    |
| Cache          |            | _            |             |          |          |           | _  |
| <u>U</u> se up | p to 5     | MB of s      | pace for th | e cache  |          | Clear Nov | N  |
|                |            |              |             |          |          |           |    |
|                |            |              |             |          |          |           |    |
|                |            |              |             |          |          |           |    |
|                |            |              |             |          |          |           |    |
|                |            |              |             |          |          |           |    |
|                |            |              |             |          |          |           |    |
|                |            |              |             |          |          |           |    |
|                |            |              |             |          |          |           |    |
|                |            |              |             |          |          |           |    |
|                |            |              |             |          |          |           |    |

## Clearing the Cache in Firefox 2.0 (Mac's only)

- 1. Click the FireFox menu
- 2. Select Preferences.
- 3. Click the Advances icon.
- 4. Click the **Network** tab.
- 5. Click **Clear Now** (should be in the Cache section).
- 6. Click the X in the top left corner to close the Advanced window.
- 7. Exit and re-launch the browser.